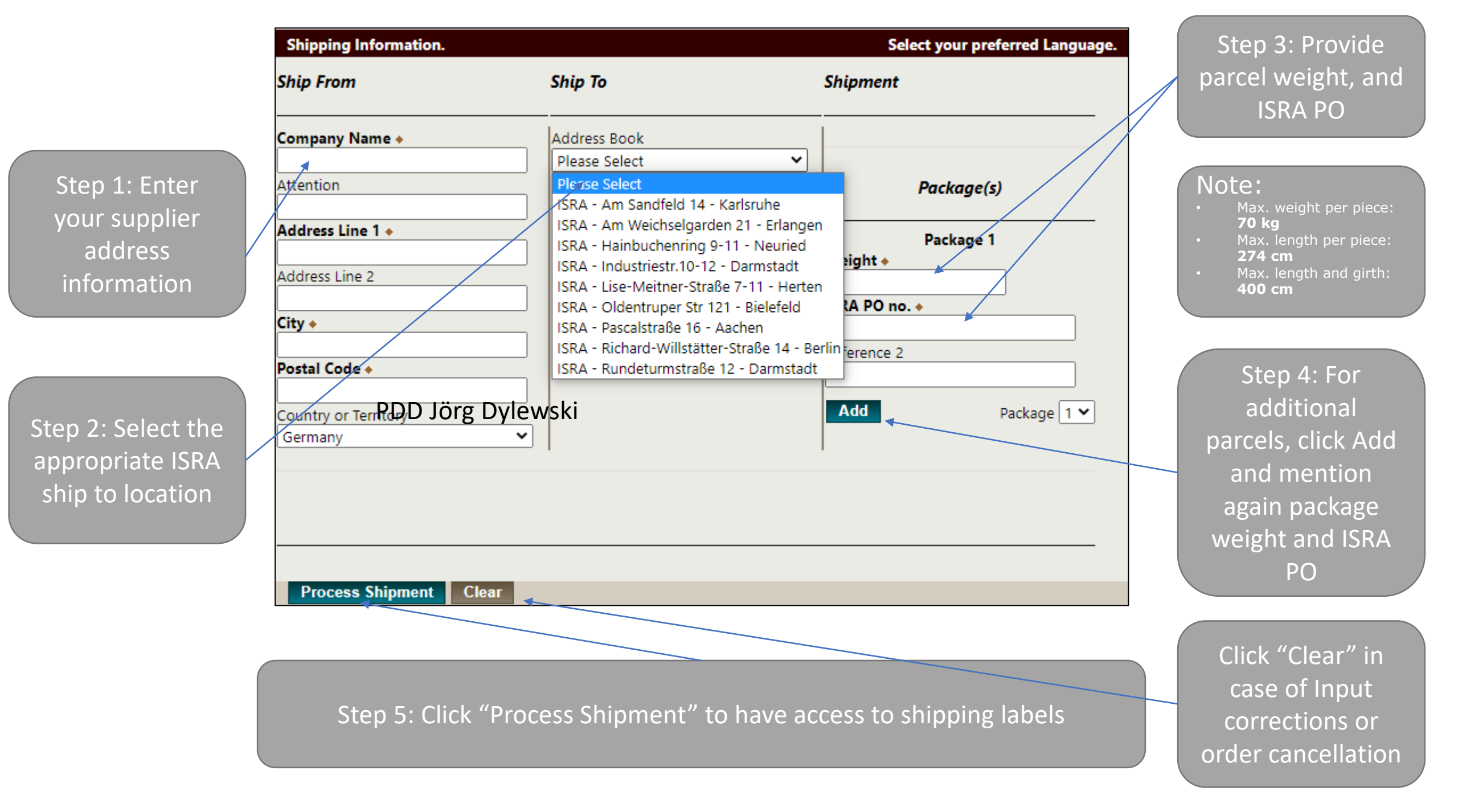

## Print labels and place the labels on the respective parcels

| ← → C ↑ a row.ups.com/Shi                            | p/Print/GuestIndex?sId=3 | 76X4LbCou%2fxkYYuz1LbuA%3d%3d&dm=5P&lf=1G&rs=2R                                                                                                    |               |             |        |
|------------------------------------------------------|--------------------------|----------------------------------------------------------------------------------------------------|---------------|-------------|--------|
| ★ Bookmarks Amex 🗹 Smartsheet                        | 0                        | 5/2/23, 3/28 PM Print                                                                                                    | Print         |             | 1 page |
| Intelligent Revers                                   | se                       |                                                                                                    | Destination   | Save as PDF | Ţ      |
|                                                      |                          |                                                                                                    | Pages         | All         | -      |
| hipment successful                                   |                          |                                                                                                    | Layout        | Portrait    | Ŧ      |
| leturn to Guest Shipping Page                        |                          |                                                                                                    | More settings |             | ~      |
| lick here to Schedule a pickup<br>Pickup Information |                          |                                                                                                    | More settings |             | ·      |
| Earliest Pickup Time:                                |                          |                                                                                                    |               |             |        |
| Latest Pickup Time:                                  |                          | FOLD HERE                                                                                                    |               |             |        |
| 5 V 00 V O AM O PM                                   |                          | UPS Electronic Return Label: View/Print Label                                                                                                    |               |             |        |
| Contact Name: Phone Num                              | ber:                     | 1. Ensure that there are no other tracking labels attached to your package.                                                                                                    |               |             |        |
| Room Number: Floor Numb                              | er:                      | <ol> <li>Fold the printed label at the solid line above. Place the label in a UPS Shipping Pouch. If you do not have a pouch,<br/>affix the folded label using clear plastic shipping tape over the entire label. Take care not to cover any seams or<br/>closures.</li> </ol>                                                                                                    |               |             |        |
| submit                                               |                          | S. Collection and Drop-off     Schedule a same day or future day Pickup to have a UPS driver pickup all of your Internet Shipping packages.     Take this package to any location of The UPS Store <sup>®</sup> , UPS Drop Box, UPS Customer Center, UPS Alliances     (Office Depol <sup>®</sup> or Staples <sup>®</sup> ) or Authorized Shipping Outlet near you. Items sent via UPS Returns <sup>®</sup> Services     (including via UPS <sup>®</sup> Ground) are accepted at Drop Boxes, to find your closest UPS location visit     www.ups.com/content/us/en/index/is; and select Drop Off. Drop Off. Locator |               |             |        |
| dH                                                   |                          | Daily Collection customers:<br>• Have your shipment(s) ready for the driver as usual.                                                                                                    |               |             |        |
| 2 <sup>2</sup> 46 <sup>18</sup> 1                    |                          |                                                                                                    |               |             |        |
| ·····································                |                          |                                                                                                    |               |             |        |
|                                                      |                          | https://inw.ups.com/ShipPYint/GuestIndex?ald=376X4LbCou%25kYYuz1Lbu4%3d%3d&dm=5P&if=1G&rs=2R 1/1                                                                                                    |               | Save        | Cancel |
|                                                      | <b>ARD</b>               |                                                                                                    |               |             |        |
|                                                      |                          |                                                                                                    |               |             |        |
|                                                      |                          |                                                                                                    |               |             |        |

## Pickup request if needed

Shipment successful

Return to Guest Shipping Page

| Click here to Schedule a pickup     |                 |   |  |  |  |  |  |  |
|-------------------------------------|-----------------|---|--|--|--|--|--|--|
| Pickup Information                  |                 |   |  |  |  |  |  |  |
| Pickup Date: Tuesday, May 2, 2023 🗸 |                 |   |  |  |  |  |  |  |
| Earliest Pickup Time:               |                 |   |  |  |  |  |  |  |
| Latest Pickup Time:                 |                 |   |  |  |  |  |  |  |
| Contact Name: *                     | Phone Number: + |   |  |  |  |  |  |  |
| Room Number:                        | Floor Number:   |   |  |  |  |  |  |  |
| Special Instructions:               |                 |   |  |  |  |  |  |  |
|                                     |                 | h |  |  |  |  |  |  |
| Submit                              |                 |   |  |  |  |  |  |  |
|                                     |                 |   |  |  |  |  |  |  |
|                                     |                 |   |  |  |  |  |  |  |

After printing the labels and are in need of a pickup you can use this functionality to request a pickup. There is no automatic pickup request processed when printing the labels! If not, just close the browser screen after printing.

Contact name and phone nr are mandatory fields.

Step 6: Click "Submit" to provide pickup information.